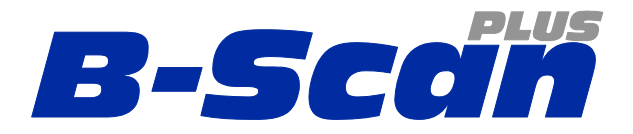

## **B-Scan Vet Plus**

Installing to Windows 10 (64 bit)

www.accutome.com

3222 Phoenixville Pike, Bldg 50 | Malvern, PA 19355 USA | info@accutome.com 800.979.2020 | 610.889.0200 | F: 610.889.3233 | European Office +31 (0) 485-350300

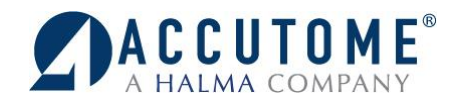

## Installing to Windows 10 (64 bit)

## 1. Pre-installation setting.

(Turn off user account controls)

- Control Panel
  - At the desktop, right click on the Windows Start Icon and select "**Control Panel**"

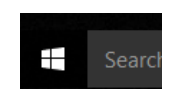

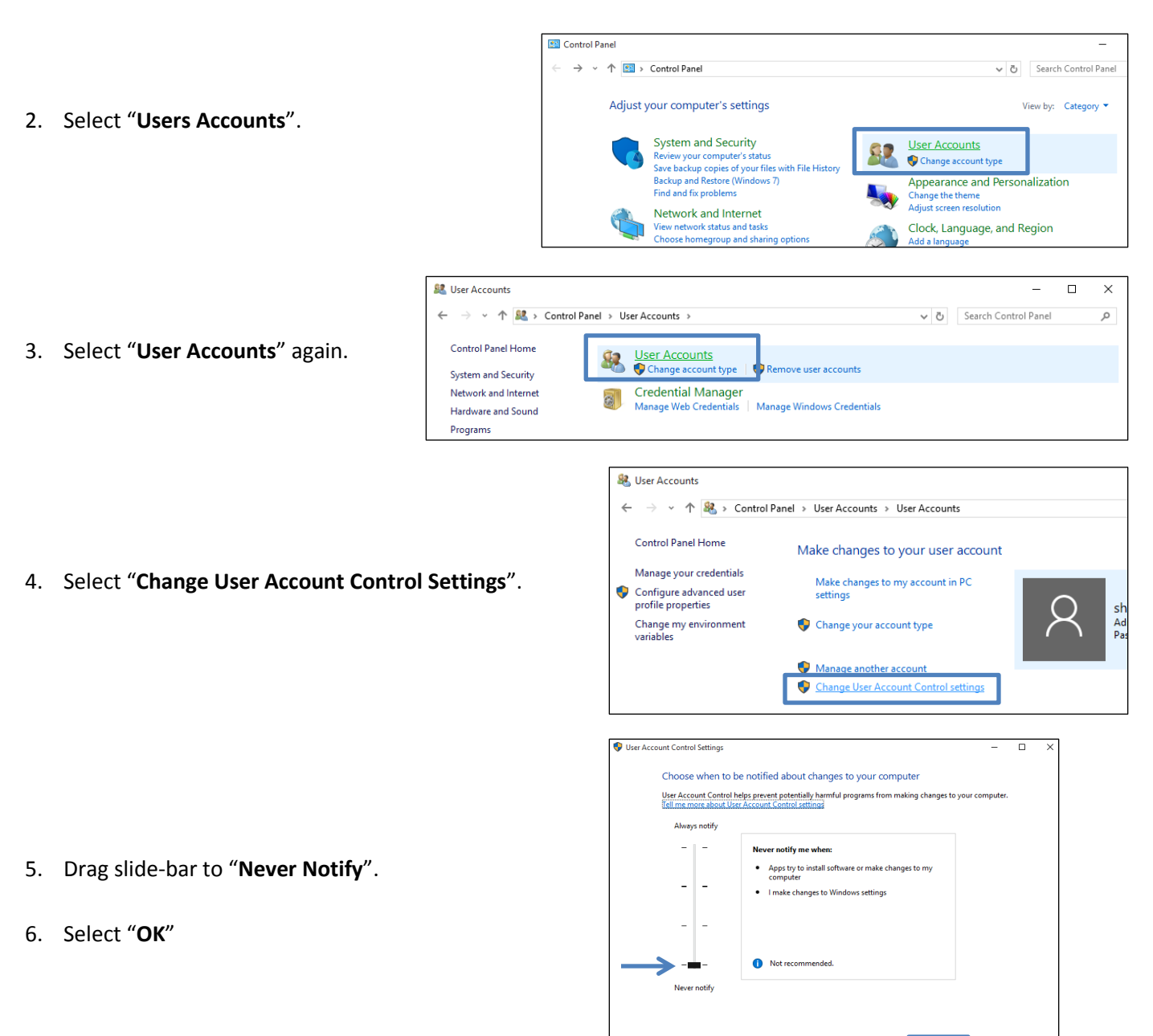

7. Restart the computer.

**О**К

Cancel

## 8. Run as Administrator

- Once computer has restarted after the DSE has been disabled, open File Explorer (*Click on Windows start menu, Select File Explorer from List*) (Make sure Installation Disk is Loaded)
- Select This PC from the list
- Right click on the Accutome B-Scan software disk and select Open
  - Locate Setup
  - Right click on Setup and select Run as Administrator

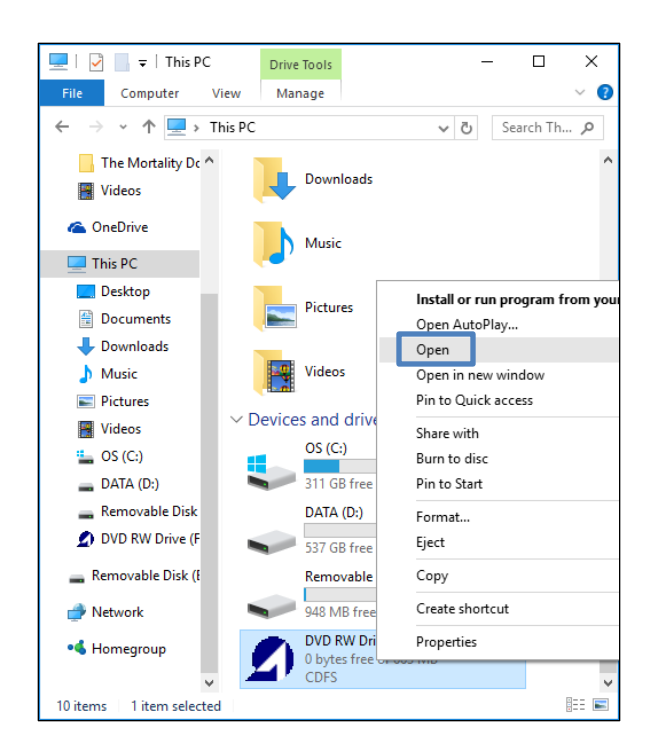

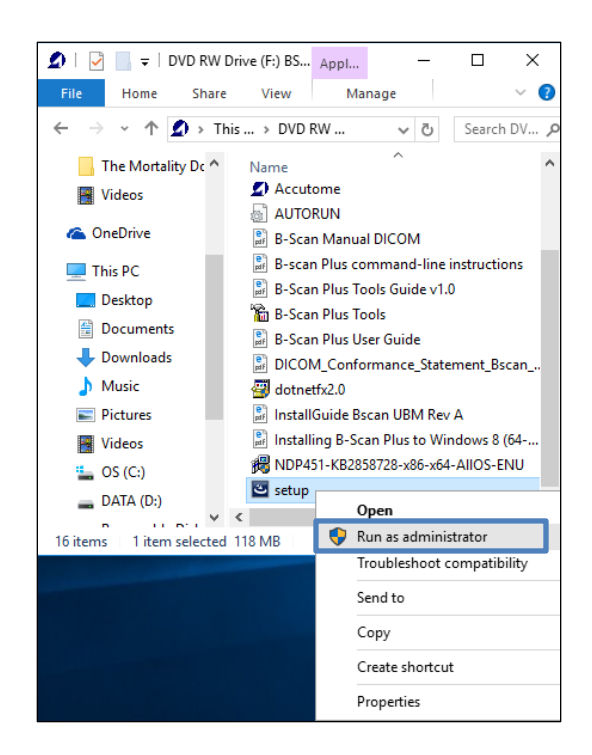

9. Follow the installation prompts until installation is complete.

For assistance with the device upgrade or any other questions please feel free to contact Accutome diagnostic support at <u>info@accutome.com</u> or 610-889-0200.